## 01 Download "Hi Rheem" APP

Start your smart journey

For IOS devices, the "Hi Rheem" APP can be searched and downloaded in "APP Store".

For Android devices, the APP can be searched and downloaded in the related application store.

Or you can scan the QR code below for downloading.

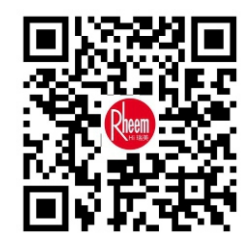

Register using your phone number

02 Connect to water heater

Following APP connection instruction.

1. Put your mobile phone close to the water heater and guarantee your mobile Wi-Fi under 2.4GHz frequency and acti ate Positioning and Bluetooth. Tap "+" on the right upper corner or "Add a device" on the homepage to add a device.

> भ 👁 ला

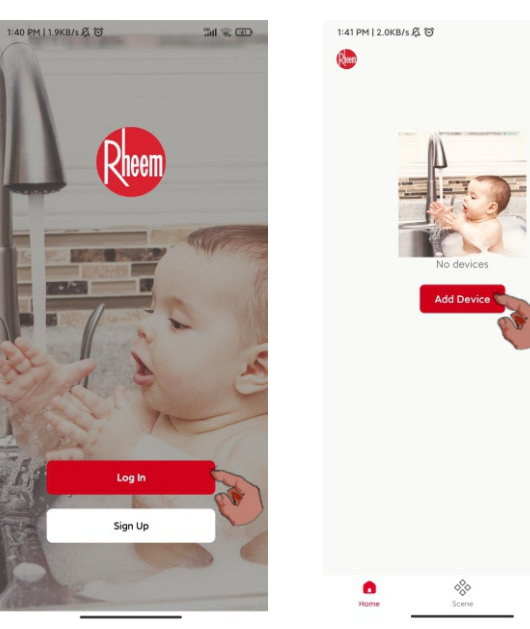

2. Power on the water heater firstly and disconnect it for 10s, then power it on again and turn on the unit. Press "ON/OFF" for 5s, the device beeps and Wi-Fi icon starts to flash. The device then enters network set-up.

3. Tap "Auto-searching" (recommended). When the water heater is found, enter Wi-Fi password to connect to network following the instruction.

| 11:38 AM   0.8KB/s 🐨      |                                         | \$ "al 🙊 🚥           | 2:37 PM   1.8KB/s 烷 〇                                | * 訓 会 団                           |
|---------------------------|-----------------------------------------|----------------------|------------------------------------------------------|-----------------------------------|
| <                         | Add Device                              | 8                    | ×                                                    |                                   |
| Searching t<br>entered pa | for nearby devices. Make<br>iring mode. | sure your device has | Select 2.4 GHz Wi<br>and enter pas                   | -Fi Network<br>sword.             |
| Discoverin                | ng devices                              | Add                  | If your Wi-Fi is 5GHz, please<br>Common router setti | set it to be 2.4GHz.<br>ng method |
|                           |                                         |                      | ¥ Wi-Fi - 5Ghz                                       |                                   |
|                           |                                         |                      | Wi-Fi - 2.4Ghz                                       | ≜ ≑ (j)                           |
|                           | Add Manually                            |                      |                                                      |                                   |
| Electric<br>water he      |                                         |                      | RheemWiFiFree                                        | 4                                 |
| Gas water<br>heater       | G10 Electric Aqua H<br>water heater     | ybrid                | A Password                                           |                                   |
| Heat-pu<br>mp wate        |                                         |                      | Next                                                 |                                   |
| Hanged<br>heating         |                                         |                      |                                                      | E.                                |
|                           |                                         |                      |                                                      |                                   |

4. When the water heater is connected, you can rename your device. Tap "Done" on the right upper corner, the device will appear on home page.

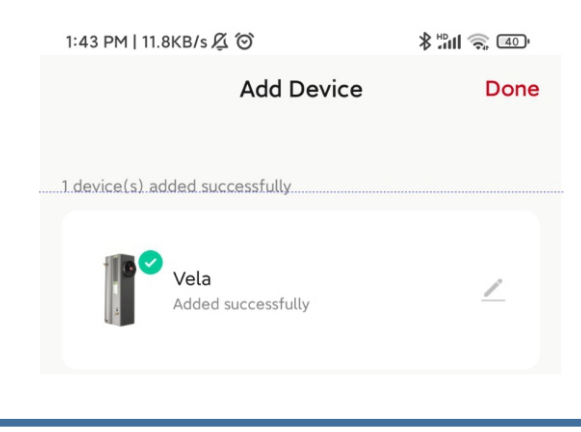

 $\precsim$  You may also be able to add your device by scan the code and set up network as the instructions.

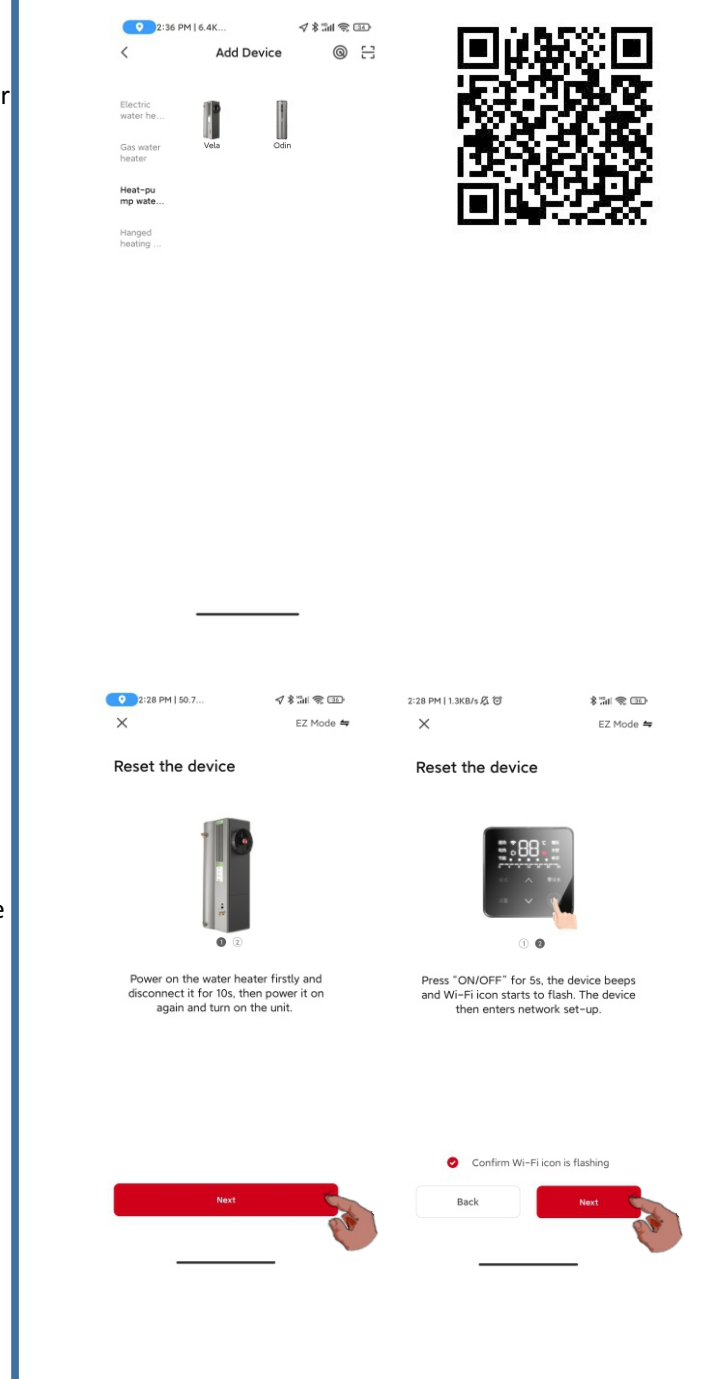

5. You are able to view the connected device on the APP homepage. Tap the water heater icon to enter control and setting.

| 2:36 PM   4.5KB/s 🖧 😇 |       | \$ 311 % 🖽 |  |
|-----------------------|-------|------------|--|
| Reet                  |       | 0          |  |
| All Devices           |       |            |  |
| Vela                  |       |            |  |
|                       |       |            |  |
|                       |       |            |  |
|                       |       |            |  |
|                       |       |            |  |
|                       |       |            |  |
|                       |       |            |  |
|                       |       |            |  |
| Home                  | scene | ©<br>Me    |  |
|                       |       |            |  |

## 03 Use the APP

Operate the device following the instruction.

1. You can set the point, operation mode, check the status as well as faults etc. on the APP

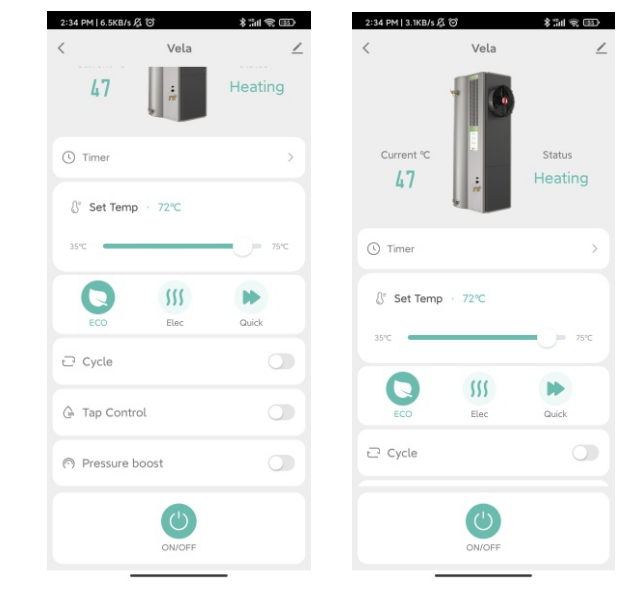

2. Tap "Schedule" to set the auto power on/off of the device. Pic. below is an example.

| < A          |              |            |                                    |              |  |
|--------------|--------------|------------|------------------------------------|--------------|--|
|              | Add Schedule | Save       | <                                  | Schedule     |  |
|              |              |            | Time variance is ±30s              |              |  |
| Α            | AM 01 33     |            | AM 7:00                            |              |  |
| P            | PM 02 34     |            | ON/OFF:Power On                    |              |  |
|              | 03 35        |            | AM 8:00<br>Once<br>ON/OFF:Power On |              |  |
| Repeat       |              | Once >     |                                    |              |  |
| Note         |              |            |                                    |              |  |
| Notification |              |            |                                    |              |  |
| ON/OFF       |              | Power On > |                                    |              |  |
|              |              |            |                                    |              |  |
|              |              |            |                                    |              |  |
|              |              |            |                                    |              |  |
|              |              |            |                                    |              |  |
|              |              |            |                                    | Add Schedule |  |

04 Comments and technical support

Rheem always atach highly importance to user's experience. You can call the customer service line or local distributor to leave your comments or to have technical support.

Use Wechat to scan and follow Rheem official account.

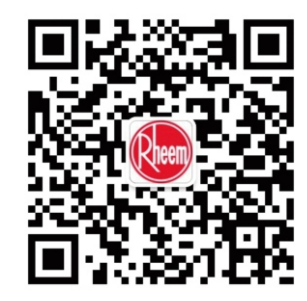

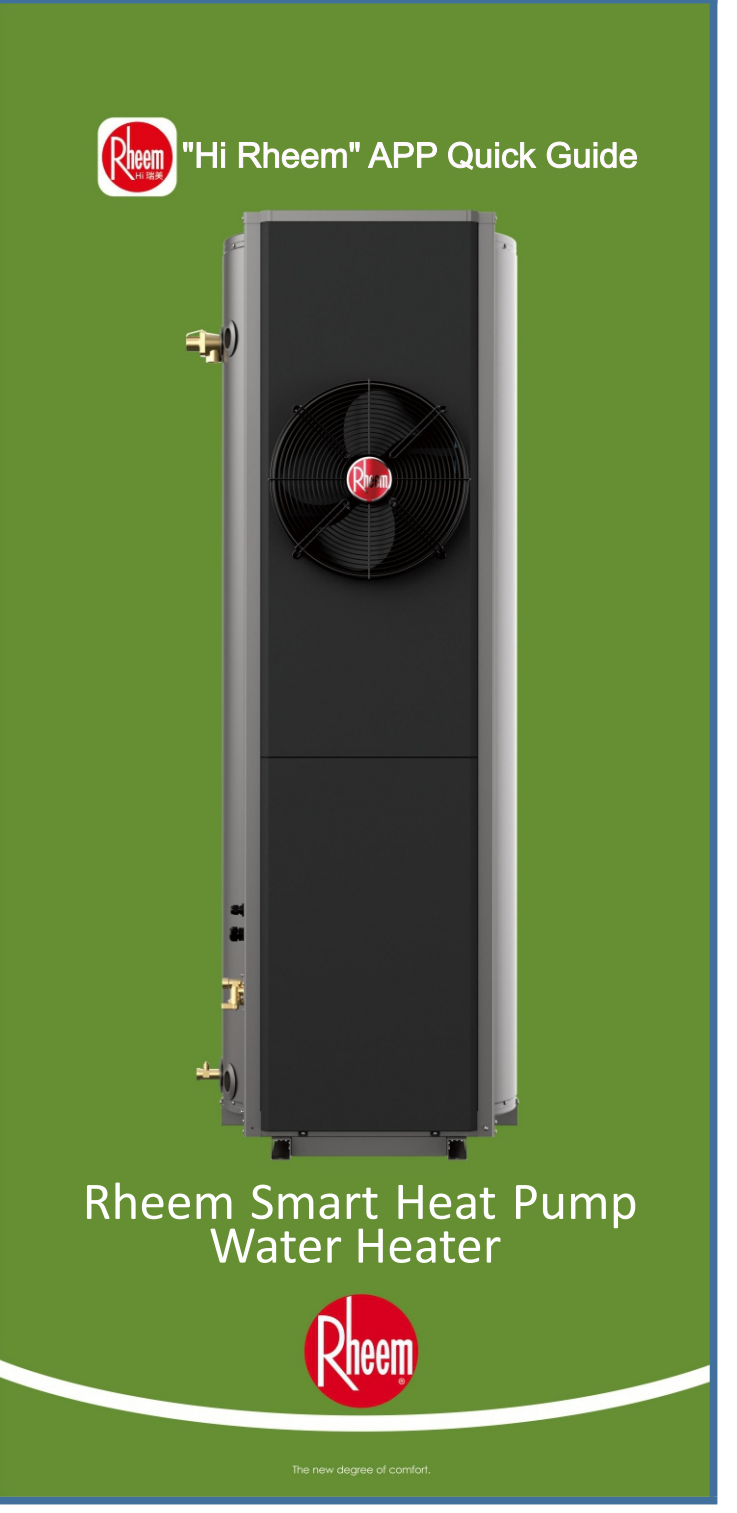